# Informacinė savianalizių suvestinių ir vertintojų ataskaitų pildymo sistema

**UAB** Mediapark

## Tikslas

- Automatizuoti programų savianalizių suvestinių ir vertintojų ataskaitų parengimą.
- Savianalizių duomenų ir programų įgyvendinimo kokybės išorinio vertinimo duomenų surinkimas, apdorojimas ir susisteminimas.

## Prisijungimas

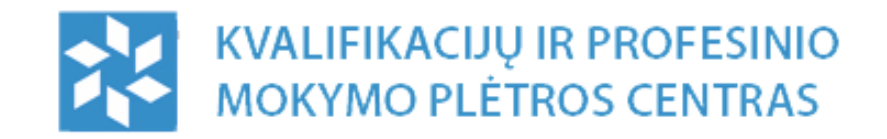

Vartotojo vardas/el. pašto adresas

silutes.turizmo.ir.paslaugu.verslo.mokykla

Slaptažodis

.....

Pamiršote slaptažodį?

PRISIJUNGTI

Kiekvienai įstaigai sukuriama individuali paskyra informacinėje sistemoje.

Įstaigų atsakingi darbuotojai jungiasi prie sistemos su savo paskyros prisijungimais.

Vartotojui pamiršus slaptažodį galima pasinaudoti "Pamiršote slaptažodį" funkcija

## Vartotojo profilis

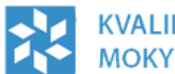

VALIFIKACIJŲ IR PROFESINIO

Šilutės turizmo ir paslaugų verslo mokykla

ATSIJUNGTI

| SAVIANALIZĖS IŠORINIO VERTINIMO SAVIANALIZĖS ĮSTAIGAI |                                                                      |  |  |
|-------------------------------------------------------|----------------------------------------------------------------------|--|--|
| Veiksmai                                              | Profilio nustatymai                                                  |  |  |
| SLAPTAŽODŽIO KEITIMAS<br>STIPRYBĖS                    | Įstaigos pavadinimas *<br>Šilutės turizmo ir paslaugų verslo mokykla |  |  |
|                                                       | Vardas *<br>Jonas                                                    |  |  |
|                                                       | Pavardė *<br>Jonaitis                                                |  |  |
|                                                       | El. paštas *                                                         |  |  |
|                                                       | Telefono numeris                                                     |  |  |
|                                                       | IŠSAUGOTI                                                            |  |  |

Vartotojas prisijungęs prie sistemos gali atnaujinti įstaigos informaciją, pasikeisti prisijungimo prie sistemos slaptažodį, bei susipildyti įstaigos duomenis, kurie yra atvaizduojami savianalizėse ir vertinimo ataskaitose.

## Savianalizės įstaigai

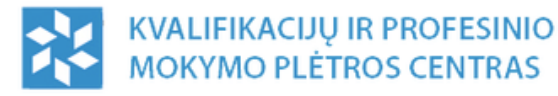

Šilutės turizmo ir paslaugų verslo mokykla

G ATSIJUNGTI

| SAVIANALIZĖS IŠORINIO VERTINIMO | SAVIANALIZĖS ĮSTAIGAI |                                               |        |
|---------------------------------|-----------------------|-----------------------------------------------|--------|
| Savianalizės įstaigai 1         |                       |                                               |        |
| Pavadinimas                     | <b>Q</b> IEŠKOTI      |                                               | + PRID |
| PAVADINIMAS                     |                       | POSRITIS                                      |        |
| Vidinis vertinimas              |                       | Viešbučiai, restoranai ir viešasis maitinimas |        |
|                                 |                       |                                               |        |

Įstaigos savianalizių sąraše rodomos jau atliktos savianalizės.

Galima filtruoti sąrašą pagal savianalizės pavadinimą.

Kiekviena įstaiga gali atlikti savianalizę pasirinktam posričiui spaudžiant mygtuką – "Pridėti".

#### Nauja savianalizė

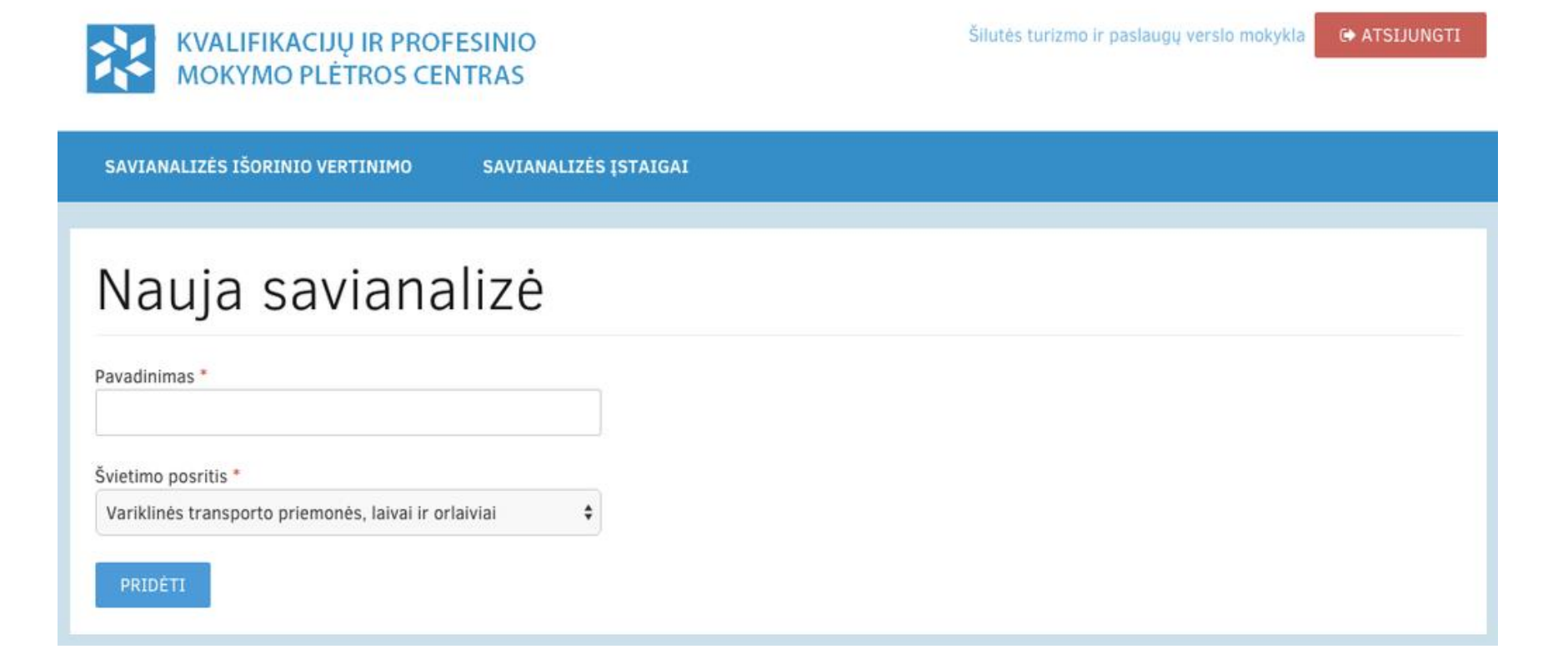

Įstaiga gali bet kada susikurti savianalizę pasirinktam posričiui.

### Savianalizė peržiūra

| KVALIFIKACIJŲ IR PROFESINIO<br>MOKYMO PLĖTROS CENTRAS                               | Šilutės turizmo ir paslaugų verslo mokykla G ATSIJUNGTI |
|-------------------------------------------------------------------------------------|---------------------------------------------------------|
| SAVIANALIZĖS IŠORINIO VERTINIMO SAVIANALIZĖS ĮSTAIGAI                               |                                                         |
| Savianalizė                                                                         | Veiksmai                                                |
| INFORMACIJA                                                                         | PILDYTI SAVIANALIZĘ                                     |
| Švietimo posritis Viešbučiai, restoranai ir viešasis maitinimas<br>Būsena 🕸 Vykdoma |                                                         |

Savianalizės peržiūros lange rodoma pagrindinė informacija: posritis ir būsena. Taip pat galima pradėti/tęsti savianalizės pildymą.

#### Savianalizės pildymas

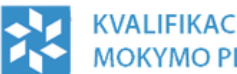

KVALIFIKACIJŲ IR PROFESINIO MOKYMO PLĖTROS CENTRAS

SAVIANALIZĖS IŠORINIO VERTINIMO SAVIANALIZĖS ISTAIGAI

#### Rodiklis: Profesinio mokymo teikėjo vizija ir misija

Kriterijus: Siekis ugdyti nuolat besimokanti, atvira kaitai, kūrybinga ir atsakinga žmogų

Kokybės užtikrinimo ciklo etapas: Planavimas

Vertinimo sritis: Mokymo/mokymosi aplinka

| Įvardintos misija ir vizija |   | Informacijos šaltiniai |  |
|-----------------------------|---|------------------------|--|
| Misija:                     |   |                        |  |
| Vizija:                     |   |                        |  |
| ertinimas balais            |   |                        |  |
|                             | × |                        |  |

Jstaiga užpildo prašomą informaciją apie kiekvieną kriterijų.

G ATSIJUNGTI

Šilutės turizmo ir paslaugų verslo mokykla

#### Savianalizės pildymas

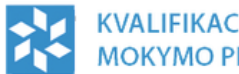

KVALIFIKACIJŲ IR PROFESINIO MOKYMO PLĖTROS CENTRAS

Šilutės turizmo ir paslaugų verslo mokykla

ATSIJUNGTI

| VIANALIZĖS IŠORINIO VERTINIMO SAVIANALIZĖS ĮST.                                                                                                    | AIGAI      |                           |
|----------------------------------------------------------------------------------------------------|------------|---------------------------|
| odiklis: Mokytojų at<br>terijus: Patraukli mokymosi aplinka<br>kybės užtikrinimo ciklo etapas: Įgyvendinimas<br>tinimo sritis: Mokymo/mokymosi aplinka                                                                                                    | siliepimai |                           |
| Pagal vertinamų programų švietimo posritį aprašytas<br>mokytojų pasitenkinimas darbo sąlygomis (kokia mokytojų<br>dalis patenkinta, kuo patenkinta, ką jų nuomone reikėtų<br>tobulinti)<br><i>!!! Jei tokie duomenys nerenkami, atitinkamame</i><br>langelyje rašykite ND !!! |            | Informacijos<br>šaltiniai |
| /ertinimas balais<br>2 🗘                                                                                                    |            |                           |

Kiekvienas kriterijus turi būti įvertinamas balais nuo 1 iki 10.

### Išorinio vertinimo savianalizės

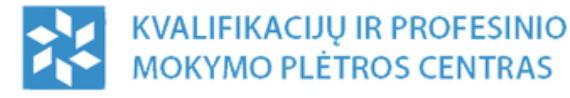

Šilutės turizmo ir paslaugų verslo mokykla 👘 🕞 ATSIJUNGTI

| SAVIANALIZĖS IŠORINIO VERTINIMO | SAVIANALIZĖS ĮSTAIGAI |
|---------------------------------|-----------------------|
|                                 |                       |
| Savianalizės i                  | šorinio vertinimo 6   |
|                                 |                       |
| Savianalizės būsena             |                       |
| -                               | \$                    |
| Vertinimo būsena                |                       |
| -                               | \$                    |
| Vertintojas                     |                       |
| Vardas/pavardė                  |                       |
| Švietimo posritis               |                       |
| -                               | \$                    |
| <b>Q</b> IEŠKOTI                |                       |

Išorinio vertinimo savianalizių sąraše yra galimybė filtruoti pagal: savianalizės būseną, vertinimo būseną, vertintoją bei švietimo posritį.

### Išorinio vertinimo savianalizės

| POSRITIS                                         | SAVIANALIZĖ |            | VERTINIMAS               |            |
|--------------------------------------------------|-------------|------------|--------------------------|------------|
|                                                  | BŪSENA      | TERMINAS   | BŪSENA                   | TERMINAS ≑ |
| Plaukų ir grožio priežiūra                       | Atlikta     | 2015-07-24 | Vykdomas                 | -          |
| Viešbučiai, restoranai ir<br>viešasis maitinimas | Vykdoma     | 2015-10-31 | Nepriskirtas vertintojas | -          |
| Viešbučiai, restoranai ir<br>viešasis maitinimas | Atlikta     | -          | Atliktas                 | -          |
| Statyba ir statybos inžinerija                   | Atlikta     | -          | Atliktas                 | -          |
| Plaukų ir grožio priežiūra                       | Atlikta     | -          | Atliktas                 | -          |
| Kelionės, turizmas ir<br>laisvalaikis            | Atlikta     | -          | Atliktas                 | -          |

Kvalifikacijų ir profesinio mokymo plėtros centras per sistemą siunčia užklausimus įstaigoms dėl savianalizių atlikimo nurodydamas atlikimo terminą.

Šiame sąraše matomi visi įstaigai priskirti išoriniai vertinimai, su nurodytais atlikimo terminais, bei savianalizių ir vertinimų būsenos.

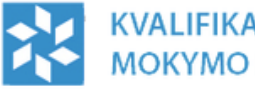

KVALIFIKACIJŲ IR PROFESINIO MOKYMO PLĖTROS CENTRAS

Šilutės turizmo ir paslaugų verslo mokykla ATSIJUNGTI

12

| Savianalizės ir vertinimo peržiūra Veiksmai  |   |
|----------------------------------------------|---|
| SAVIANALIZĖS INFORMACIJA PILDYTI SAVIANALIZĘ |   |
| Būsena Vvkdoma                               | 1 |
| PATVIRTINTI SAVIANALIZES UZBAIGIMĄ           |   |
| VERTINIMAS                                   |   |
| Būsena Laukiama savianalizės                 |   |

Peržiūros kortelėje pateikiama tiek savianalizės, tiek vertinimo būsenos.

Galima pildyti/testi savianalizės pildymą. Taip pat išoriniam vertinimui priskirti kurią nors iš įstaigos anksčiau atliktų savianalizių pagal nurodytą posritį.

| KVALIFIKACIJŲ IR PROFESINIO<br>MOKYMO PLĖTROS CENTRAS | Šiluté                                                              | es turizmo ir paslaugų verslo mokykla 🕒 ATSIJUNGTI                       |
|-------------------------------------------------------|---------------------------------------------------------------------|--------------------------------------------------------------------------|
| SAVIANALIZĖS IŠORINIO VERTINIMO SAVIANALIZ            | ĖS ĮSTAIGAI                                                         |                                                                          |
| Savianalizės ir vert                                  | inimo peržiūra                                                      | Veiksmai                                                                 |
| SAVIANALIZĖS INFORMACIJA                              | Pateikti savianalizę vertinimui?                                    | PILDYTI SAVIANALIZĘ                                                      |
| Būsena 🔅 Vykdoma                                      | Dėmesio! Pateikę savianalizę vertinimui<br>nebegalėsite jos keisti. | PILDYTI PAGAL ĮSTAIGOS SAVIANALIZĘ<br>PATVIRTINTI SAVIANALIZĖS UŽBAIGIMĄ |
| VERTINIMAS                                            |                                                                     |                                                                          |
| Būsena Laukiama savianalizės                          |                                                                     |                                                                          |

Paspaudus mygtuką "Patvirtinti savianalizės užbaigimą" deklaruojama, kad įstaiga atliko paskirtą savianalizę ir informacija jau nebebus koreguojama.

Analizės informacija tampa pasiekiama Kvalifikacijų ir profesinio mokymo plėtros centro atstovams, bei priskirtiems vertintojams.

VERTINIMO SKĖTIS PAGAL STRATEGINES VERTINIMO SRITIS

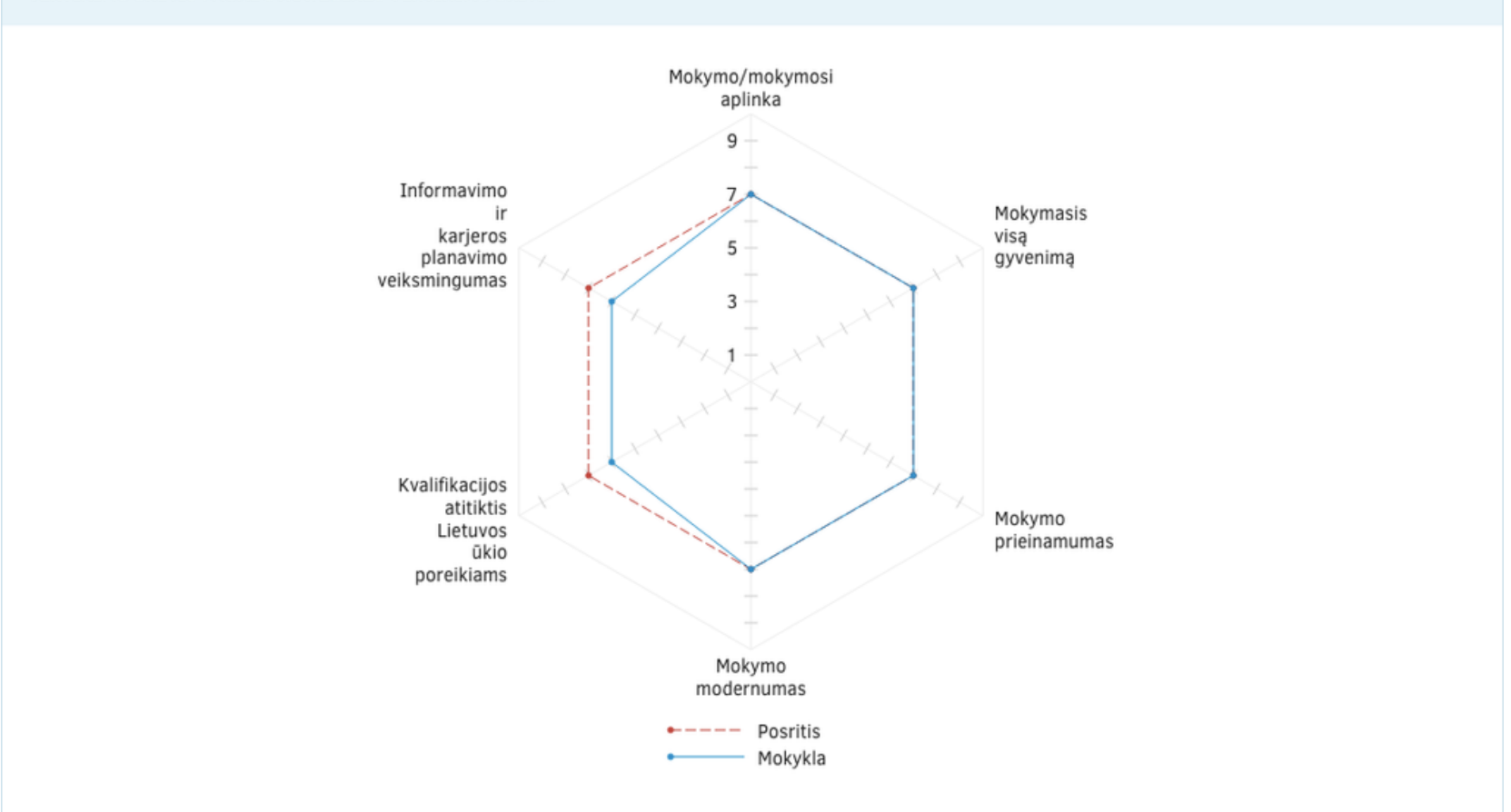

Atlikus savianalizę matomas įstaogos rezultatų palyginimas su viso posričio rezultatais pagal strategines vertinimo sritis.

VERTINIMO SKĖTIS PAGAL KOKYBĖS UŽTIKRINIMO CIKLO ETAPUS

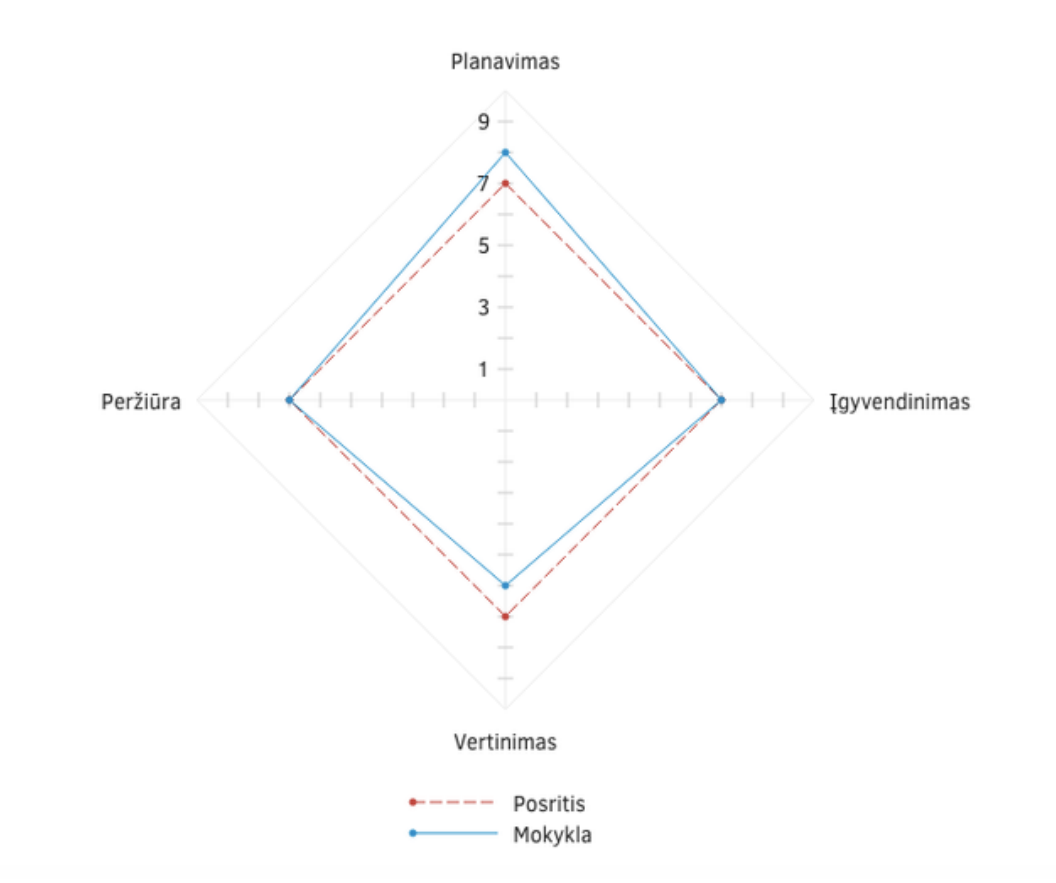

Atlikus savianalizę matomas įstaigos rezultatų palyginimas su viso posričio rezultatais pagal kokybės užtikrinimo ciklo etapus.

#### Klausimai

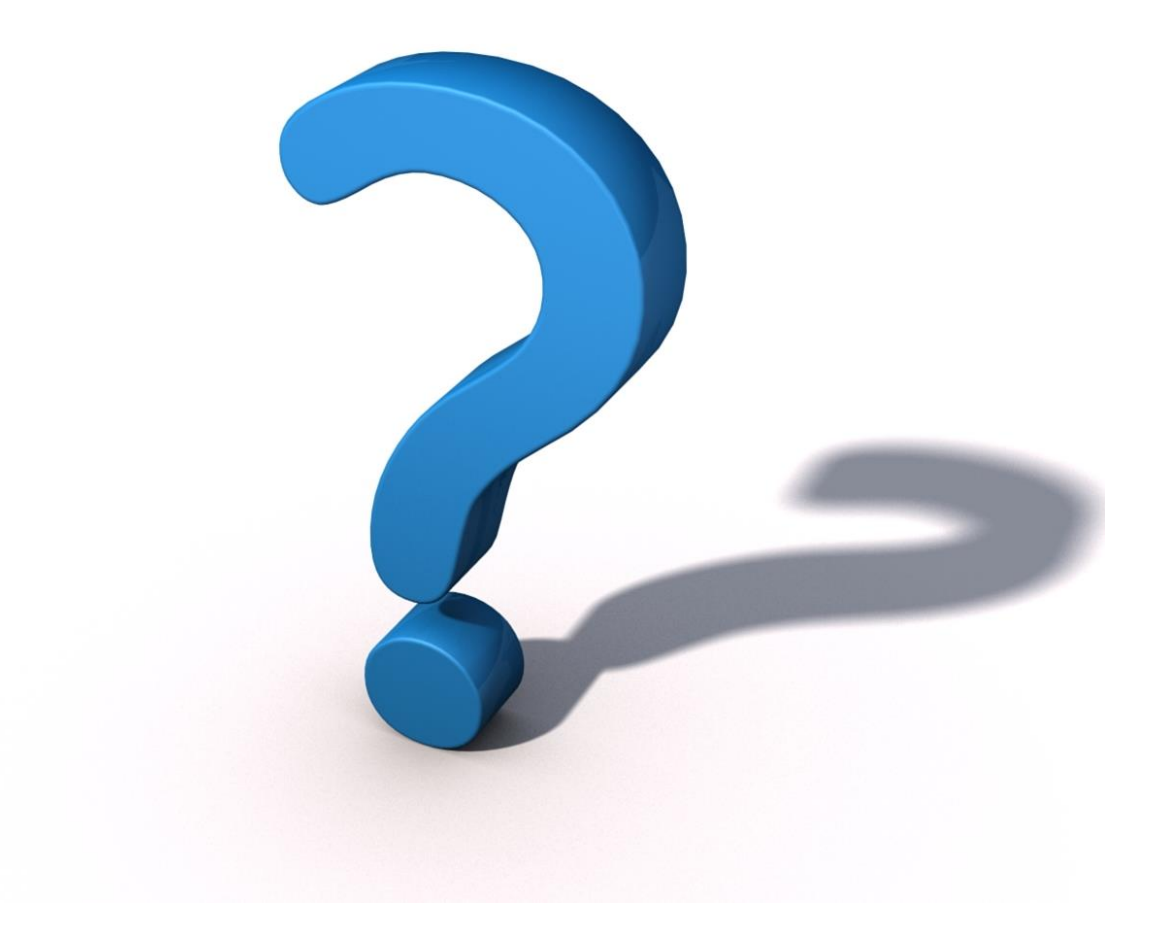